# **Dismounting VHD Volumes**

## **Dismounting VHD Volumes**

Dismounting a VHD volume means removing the letter assignment for this volume.

To remove an existing drive letter from a volume, follow the instructions below.

## 1. Launch the R1Soft Hyper-V VHD Explorer.

### 2. Select an attached VHD in the "Attached VHDs" pane.

| R1Soft Hyper-V VHD Explorer       |           |                                              |                       |            |             |                                                                   |  |  |
|-----------------------------------|-----------|----------------------------------------------|-----------------------|------------|-------------|-------------------------------------------------------------------|--|--|
| File Edit Tools Help              |           |                                              |                       |            |             | R1Soft Continuous Data Protection*<br>Tools for Windows and Linux |  |  |
| 🥥 Attach ( Detach                 |           |                                              |                       |            |             |                                                                   |  |  |
| Attached VHD's                    |           | Volumes in G:\/VirtualMachines\WindowsXP.vhd |                       |            |             |                                                                   |  |  |
| Path                              | Capacity  | Volume                                       | Partition             | Drive/Path | File System | Capacity                                                          |  |  |
| G:\/VirtualMachines\WindowsXP.vhd | 126.99 GB |                                              | Disk #3, Partition #0 | EV         | NTFS        | 126.99 GB                                                         |  |  |
| -                                 |           |                                              |                       |            |             |                                                                   |  |  |

3. In the right pane, right-click a volume contained in a mounted VHD. Select the "Dismount" option from the appeared menu.

| R1Soft Hyper-¥ ¥HD Explorer       |                                              |        |                       |            |                     |           | _ 🗆 🗵                                                      |  |
|-----------------------------------|----------------------------------------------|--------|-----------------------|------------|---------------------|-----------|------------------------------------------------------------|--|
| File Edit Tools Help              |                                              |        |                       |            |                     | R19       | Continuous Data Protection*<br>Tools for Windows and Linux |  |
| 🔾 Attach 🔵 Detach                 |                                              |        |                       |            |                     |           |                                                            |  |
| Attached VHD's                    | Volumes in G:\lVirtualMachines\WindowsXP.vhd |        |                       |            |                     |           |                                                            |  |
| Path                              | Capacity                                     | Volume | Partition             | Drive/Path | File System         | Capacity  |                                                            |  |
| G:\!VirtualMachines\WindowsXP.vhd | 126.99 GB                                    |        | Disk #3, Partition #0 | D:\Test    | NTFS                | 126.99 GB |                                                            |  |
|                                   |                                              |        |                       |            | Mount               |           |                                                            |  |
|                                   |                                              |        |                       |            | Dismount            |           |                                                            |  |
|                                   |                                              |        |                       | 100        | Change Drive Letter |           |                                                            |  |
|                                   |                                              |        |                       | 2          | Explore             |           |                                                            |  |

4. Confirm your request to dismount the Volume by clicking "Yes" in the appeared popup.

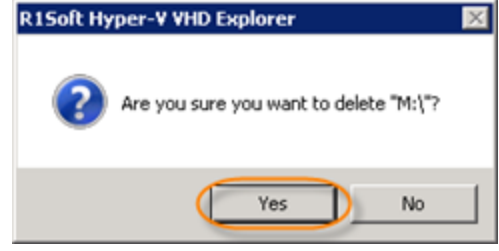

### 5. The drive letter is removed from the Volume that you specified.

| 🚍 R15oft Hyper-Y VHD Explorer               |                                              |                       |            |             |           |                                                               |  |
|---------------------------------------------|----------------------------------------------|-----------------------|------------|-------------|-----------|---------------------------------------------------------------|--|
| File Edit Tools Help                        |                                              |                       |            |             | R1So      | ft Continuous Data Protection*<br>Tools for Windows and Linux |  |
| 💊 Attach ( Detach                           |                                              |                       |            |             |           |                                                               |  |
| Attached VHD's                              | Volumes in G:\!VirtualMachines\WindowsXP.vhd |                       |            |             |           |                                                               |  |
| Path Capacity                               | Volume                                       | Partition             | Drive/Path | File System | Capacity  |                                                               |  |
| G:\!VirtualMachines\WindowsXP.vhd 126.99 GB |                                              | Disk #3, Partition #0 | 1          | NTFS        | 126.99 GB |                                                               |  |
|                                             |                                              |                       |            |             |           |                                                               |  |